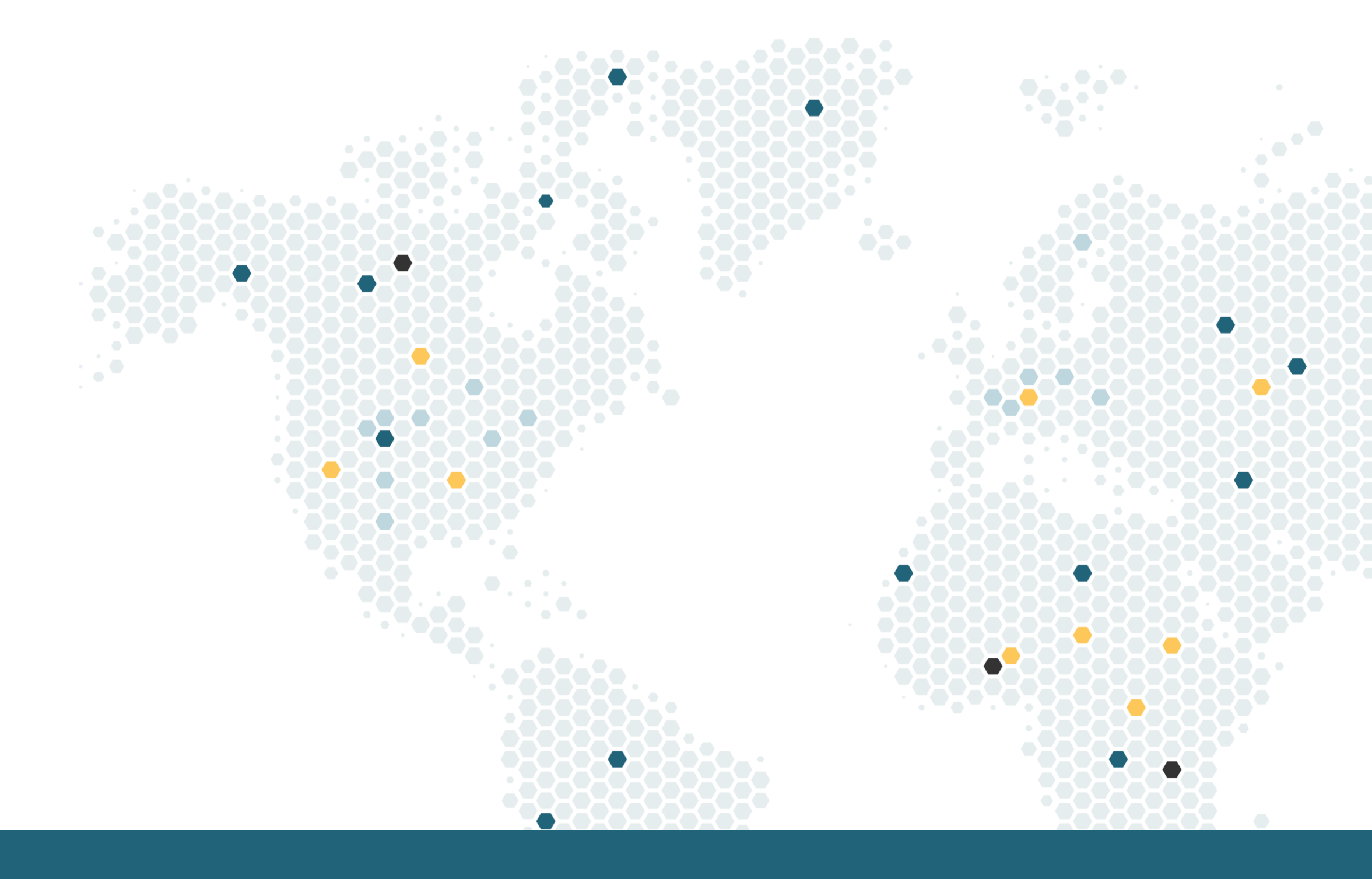

# **2024-2025 EXCHANGE NOMINATION INSTRUCTIONS FOR PARTNERS**

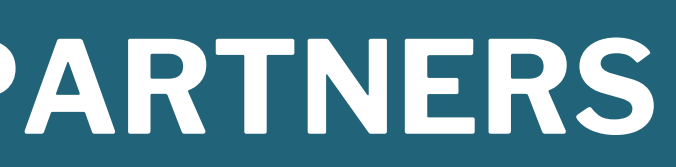

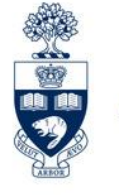

UNIVERSITY OF **ORONTO** 

LEARNING & SAFETY

ABROAD

# 2024-2025 Exchange Nomination/Application Deadlines for Partners & Students

Graduate Studies: <u>March 1, 2024</u> Undergraduate Studies: <u>April 1, 2024</u>

\* One deadline for fall/winter/full-year applications \*

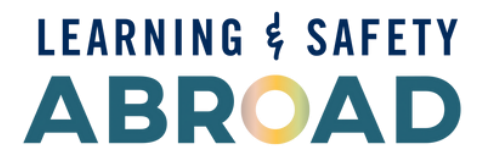

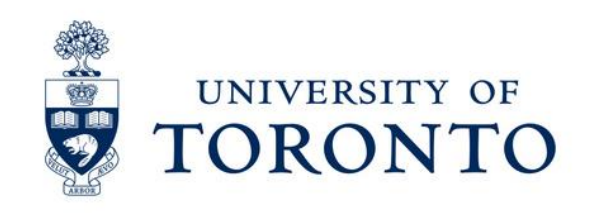

# **Steps to Nominate Your Students Step 1 - Login onto <u>Mobility Online</u> (MO)**

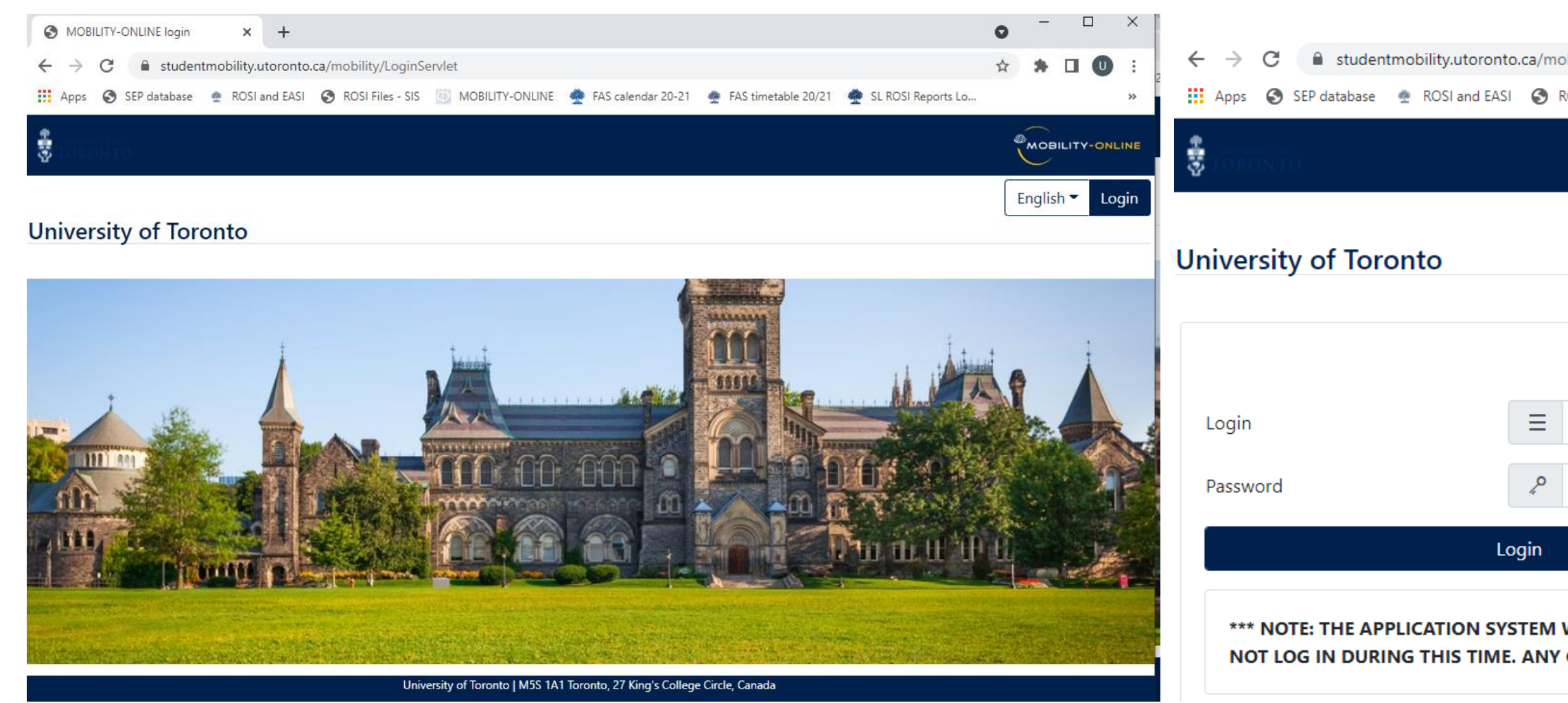

## URL: <u>https://studentmobility.utoronto.ca</u>

You can use the same login and password from last year. \*Note: bookmark this URL and save your login and password.

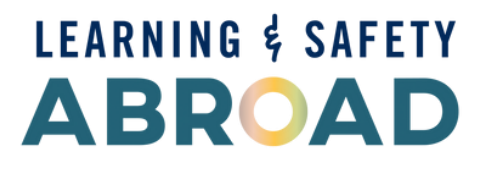

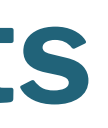

| bility/LoginSe  | ervlet          |                      |                       |                      | ☆ ★ □ 0 :       |
|-----------------|-----------------|----------------------|-----------------------|----------------------|-----------------|
| OSI Files - SIS | MOBILITY-ONLINE | 🍨 FAS calendar 20-21 | 🚔 FAS timetable 20/21 | 🙅 SL ROSI Reports Lo | . 31            |
|                 |                 |                      |                       |                      |                 |
|                 |                 |                      |                       |                      | English 👻 Login |
|                 |                 |                      |                       |                      |                 |
|                 |                 |                      |                       |                      | Back            |
| Login           |                 |                      |                       |                      |                 |
| Password        |                 |                      |                       |                      |                 |
|                 |                 |                      | Forgot your           | password?            |                 |
| WILL BE DO      | WN FOR 30 MINU  | TES DAILY AT MID     | NIGHT 12AM EST FO     | OR MAINTENANCE       | PLEASE DO       |

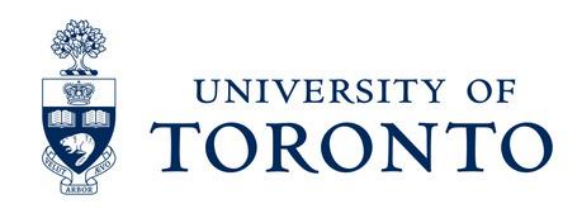

## **Question: I don't remember my login name or password for Mobility Online. How can I retrieve it?**

|          | Login |          | Forgot your password? |
|----------|-------|----------|-----------------------|
| Password | P     | Password |                       |
| Login    |       | Login    |                       |
|          |       |          | Back                  |
|          |       |          |                       |

**Answer:** Click "Forgot your Password?" and enter your email address. The password reset email will be sent from this email address: <u>no-reply-sep@studentlife.utoronto.ca</u> \*Note: Record your login and password to access the MO in the future.

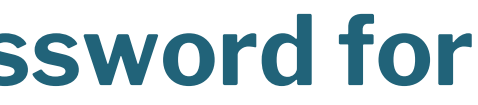

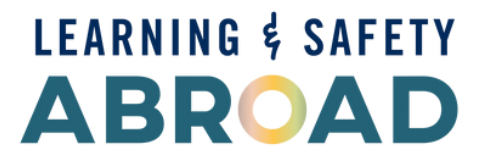

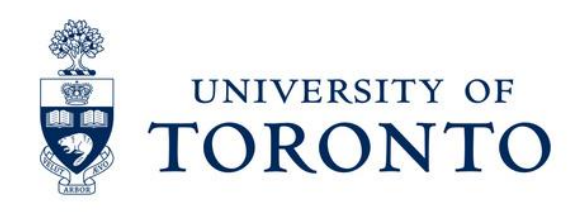

# **Question: How can I get access to Mobility Online if I have** never nominated my students to the University of Toronto?

Fw: Partner Login Registration for Mobility Online

| IN                                 | Jocelyn Ma                                                                                                    |
|------------------------------------|----------------------------------------------------------------------------------------------------|
|                                    | To UofT- Inbound Exchange                                                                                                    |
| мо                                 | testing emails                                                                                                    |
| Fo                                 | illow up. Start by January 20, 2021. Due by January 20, 2021.                                                                                                    |
| sent: We                           | dnesday, January 20, 2021 1:17 PM                                                                                                    |
| To: Joceh<br>Subject:              | yn Ma < <u>jocelyns.ma@utoronto.ca</u> ><br>Partner Login Registration for Mohility Online                                                                                                    |
|                                    |                                                                                                    |
| Dear Par                           | ther,                                                                                                    |
| Greeting                           | s from Toronto!                                                                                                    |
| The Univ                           | ersity of Toronto 2021-2022 exchange nomination and application cycle is now opened.                                                                                                    |
| Before yo                          | ou begin, please make sure that you have the following:                                                                                                    |
| 1. "<br>2. (                       | Partner Nomination Instruction" document that was emailed to you by the Inbound Exchange Office.<br>Dpen your <u>institution page</u> from our website so you know the required documents that you need to upload for your nominated students. |
| Please cl                          | lick on the "Registration Link" below to create your account so you can begin nominating your students to the our exchange program. Make sure that you follow the instructions that was ema                                                    |
| f vou are                          | a not responsible for the outbound program at your institution, please let our office know so we can update our records accordingly.                                                                                                    |
| We look                            | forward to receiving your students' application.                                                                                                    |
| Regards,                           |                                                                                                    |
| nbound                             | Exchange Team                                                                                                    |
| Centre fo<br>33 St. Ge<br>Phone: 4 | or International Experience   University of Toronto   Cumberland House  <br>eorge Street, 2nd Floor, Room 201   Toronto, Ontario  M5S 2E3 Canada  <br>.16.946.3138   Fax: 416.978.4090                                                         |
| https://inl                        | boundvisiting.utoronto.ca                                                                                                    |
| CIE. Exp                           | erience the World.                                                                                                    |
| This ema                           | iii may contain confidential and/or privileged information for the sole use of the intended recipient. Any review or distribution by others is strictly prohibited unless explicitly specified.                                                |
|                                    |                                                                                                    |
| Registrat                          | ion link                                                                                                    |
| https://s                          | tudentmobility.utoronto.ca/mobility/RegisterPartnerAccountServlet?                                                                                                    |
| match=8                            | f7994a1f65fc055e71d209cdd9f7437008752991713bc38edcbabde1ff284fbd05b01cb5439c20403edbd9320c7d9f5d18e2379d2d63be7c9b44008bbb800258b6504fe074141800b329d5d5fd                                                                                     |

**Answer:** Email <u>inbound.exchange@utoronto.ca</u> using your institutional email and we will send you the login registration email. You can create your login and password following the instructions in that email.

\*TIP: Record your login and password to access the MO in the future.

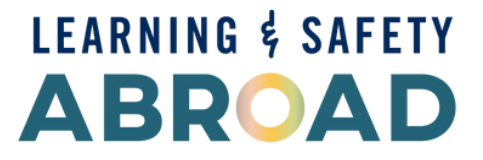

to you earlier.

38c95c432912eb525ac09eeb6cf419199c4ddf2636ddb

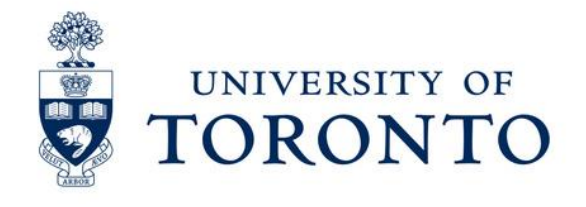

# **Step 2 – Nominate a Student**

Review the following pages before nominating your students:

□ Your <u>institution's page on our website</u>

□ View the list of faculties that students can apply to and each faculty's required

documents

**FAQs** 

Student Exchange Program Fact Sheet

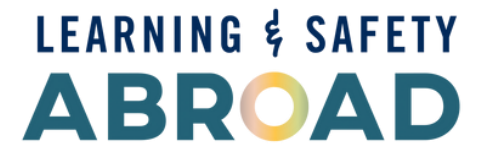

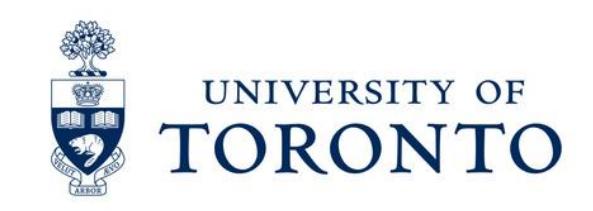

# **After logging in, select: My Mobility-Online – Create Nomination**

| University of Toronto                |                           |                |                     |                       |  |  |  |  |
|--------------------------------------|---------------------------|----------------|---------------------|-----------------------|--|--|--|--|
| Pipeline) Workplace) EWP Registry C  | Connection) Help) Logout) | 1              | tester tester       | Quick search C        |  |  |  |  |
| My Mobility-Online                   | Display Application Overv | view           |                     |                       |  |  |  |  |
| My institution                       | Academic year 🔺           | Program 🔨      | Type of application | Type of person        |  |  |  |  |
| Create nomination                    | All academic years 🔹      | All programs 🔹 |                     | Stud./Trainee         |  |  |  |  |
| <ul> <li>Master Data</li> </ul>      |                           |                | Both                | ○ Teach./Staff ● Both |  |  |  |  |
| <ul> <li>Students/Interns</li> </ul> |                           |                |                     |                       |  |  |  |  |
| <ul> <li>▼ Administration</li> </ul> | Incoming                  |                |                     |                       |  |  |  |  |

Enter the candidate's information on the "Nomination form."

\*Note: Use **English letters only**. Do **NOT** use any special characters (e.g. é, ï, ü, and ß) because U of T's internal processing systems do not accept special characters.

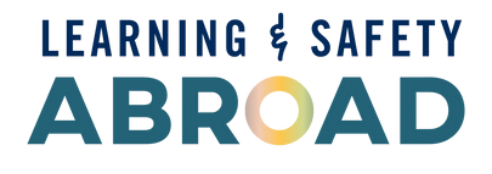

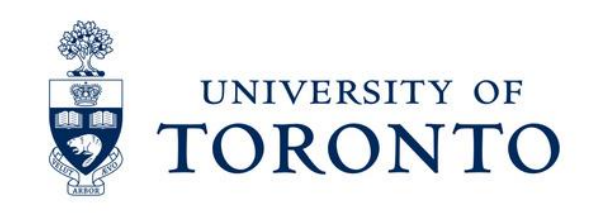

# **University of Toronto Faculties/Divisions**

Ensure that you nominate your students to the appropriate Faculty/Division.

| Campus Location | Faculty/Division                                              | L      |
|-----------------|---------------------------------------------------------------|--------|
| St. George      | School of Graduate Studies                                    | G<br>A |
|                 | Faculty of Arts & Science                                     | l      |
|                 | Faculty of Applied Science & Engineering                      |        |
|                 | John H. Daniels Faculty of Architecture, Landscape and Design |        |
|                 | Faculty of Music                                              |        |
|                 | Faculty of Kinesiology & Physical Education                   |        |
|                 | Faculty of Information                                        |        |
|                 | Faculty of Law                                                |        |
| Mississauga     | U of T Mississauga, Arts and Science – UTM                    | L      |
| Scarborough     | U of T Scarborough, Arts and Science – UTSC                   | l      |

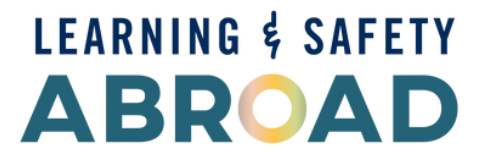

## evels of Studies

Graduate (including OISE, Social Work, Architecture, Music, Information Studies)

Indergraduate

Indergraduate

Indergraduate

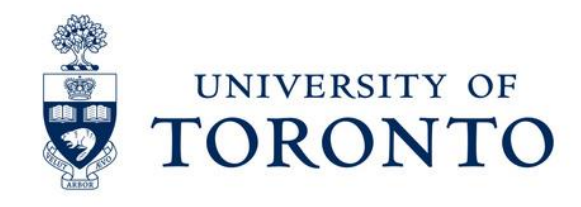

Once you have completed the nomination form, double-check the information that you have entered, especially the exchange term. Click "Create Application."

\*Note: Once you click "Create Application," you cannot make any changes to your student's file. But your student can update their information (e.g., name, DOB) after they begin their application.

| Person                  | · · · · · · · · · · · · · · · · · · · |
|-------------------------|---------------------------------------|
| - Host academic details |                                       |
| Host country            | Canada                                |
| Trost country           |                                       |

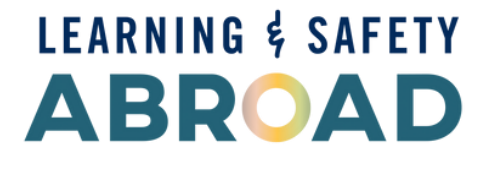

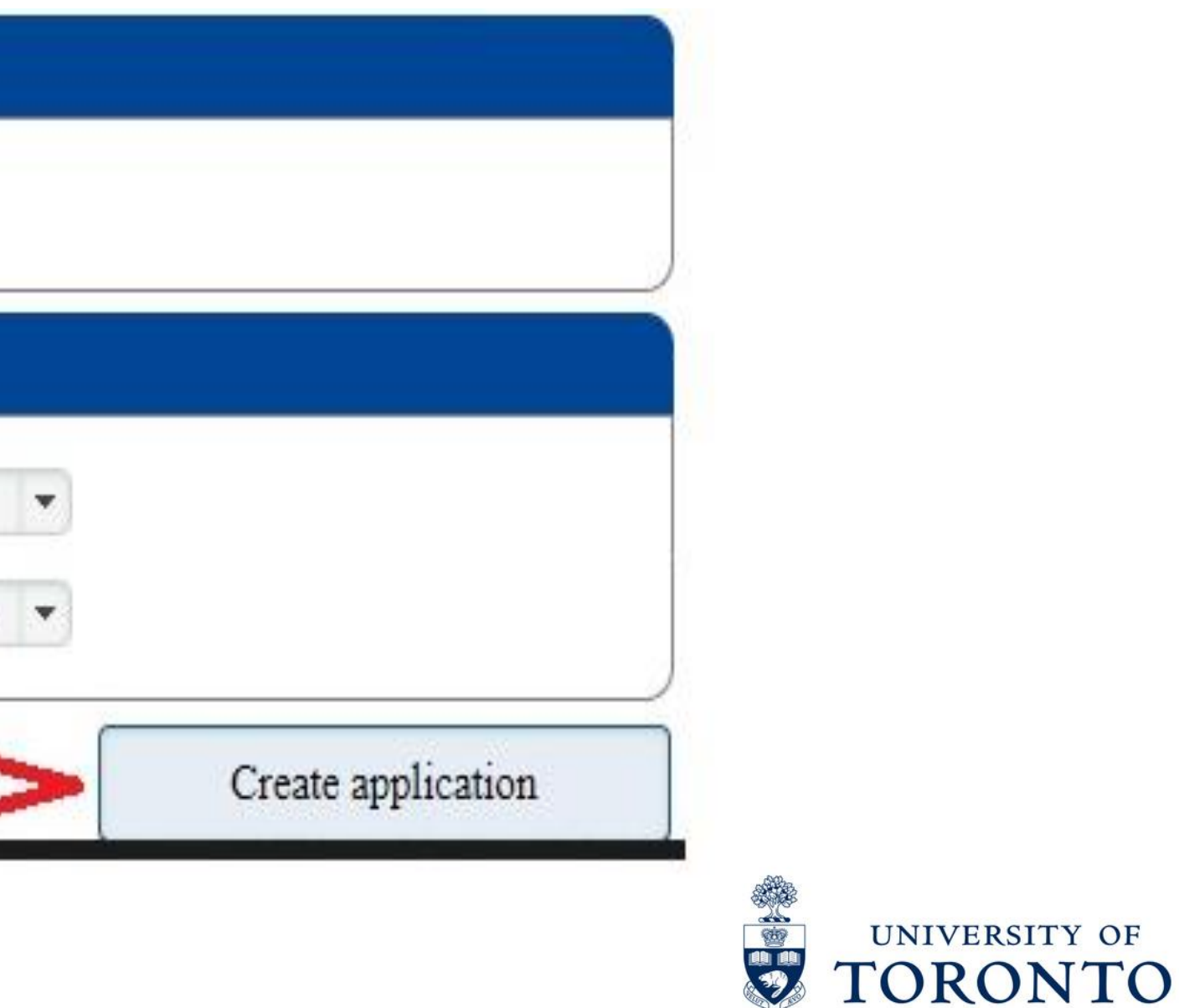

## If you have nominated the student correctly, you will see the following message,

"Thank you for your application! You will receive an email in a few minutes containing all necessary information regarding further steps."

This message means that your nominated student will get the email with the login information. Below is the email that your nominated students will receive:

## **Confirmation of Application**

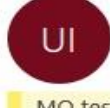

inbound.exchange@utoronto.ca To UofT- Inbound Exchange

MO testing emails

Dear testsample 11 testsample1 (DOB: 01.01.2000),

Congratulations, you have been nominated!

To continue your application to the University of Toronto, please register in our Mobility Online system via the **link at the end of this email**. You will need to create a login name and a password.

Should you have any questions concerning the application process, please contact us at <u>inbound.exchange@utoronto.ca</u>. We look forward to hearing from you again.

Regards, Inbound Exchange Team

Centre for International Experience | University of Toronto | Cumberland House | 33 St. George Street, 2nd Floor, Room 201 | Toronto, Ontario| M5S 2E3 Canada | Phone: 416.946.3138 | Fax: 416.978.4090

## **CIE. Experience the World.**

This email may contain confidential and/or privileged information for the sole use of the intended recipient. Any review or distribution by others is strictly prohibited unless explicitly specified.

To register on Mobility-Online, please click on this link

If your e-mail client does not show the link in the correct way please copy or enter the following address into the address bar of your browser:

https://studentmobility.utoronto.ca/mobility/RegistServlet?bew\_reg\_nr=481183216&kz\_bew\_art=IN&kz\_bew\_pers=S&aust\_prog\_id=3008&spr\_id=579

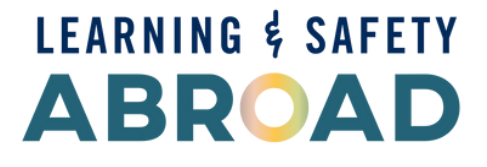

Your nominated student will follow the URL to register and complete their application.

\* Your student can begin their application as soon as you nominate them. You can continue uploading the required documents later \*

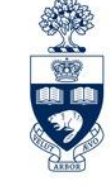

UNIVERSITY

## Click "Back to the application overview" and you will see the list of all the nominated students.

Do **NOT** click on the "workflow" button highlighted in yellow as it will alter your student's information on the backend.

|              |                                  | test             | арги сезсарги    |                 | <u> </u>        |
|--------------|----------------------------------|------------------|------------------|-----------------|-----------------|
| Students/Int | erns/Applications/Incoming Appl  | lications        |                  |                 |                 |
| Advanced Se  | earch Show further search fields |                  |                  |                 |                 |
| 0            | 20                               | < Select all> 🛊  | < Select all> 🛊  | < Select all> 🛊 | < Select all> 🛊 |
| Ч            | Last name, First name            | Program          | Program of Study | Home.Inst.      | Host.Inst.      |
| <b>⊠</b> ₹   | Mouse, Mickey                    | Exch - Full Year |                  | ETHZurich       | TORONTO01       |
|              | test apse 12, test dec 12        | Exch - Full Year |                  | ETHZurich       | TORONTO01       |

\* Note: You cannot upload any documents on this page.

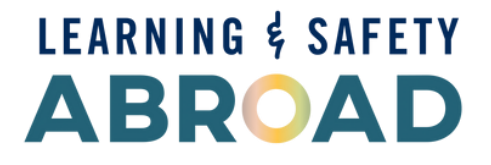

| Įu | ick search                                     | Kind Quick       | m  | sert    | ▼ ] Enş |
|----|------------------------------------------------|------------------|----|---------|---------|
|    |                                                |                  |    |         | Disp    |
|    | Search                                         |                  |    |         | Reset   |
| \$ | < Select all> •                                | < Select all> \$ | \$ |         |         |
|    | Faculty (general)                              | Academic year    | Ĺ  | Stay fr | om      |
|    | Faculty of Music                               | 2021/2022        |    | 01.05.  | 2021    |
|    | Faculty of Applied<br>Science &<br>Engineering | 2021/2022        |    | 01.05.  | 2021    |

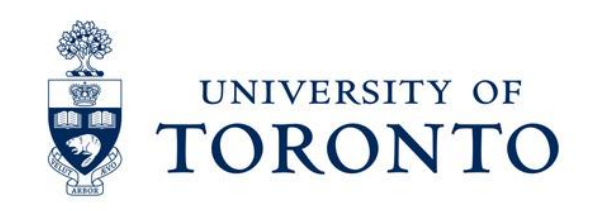

# Step 3 - Upload required documents for your nominated student

- Click on "Pipeline" located in the top left-hand corner of your screen.
- Each pipeline represents an exchange term (e.g., Exch-Fall, Exch-Full Year or Exch-Winter).
- Click on "+" for the term.
- Click on "+" next to 2024-2025.
- Click "Open all sub groups" to find your nominated student.

| Pipeline Workplace Help Logout         |                                             | testA          | pril testApril        |                                | Quick search Q Fi                    |
|----------------------------------------|---------------------------------------------|----------------|-----------------------|--------------------------------|--------------------------------------|
| <ul> <li>My Mobility-Online</li> </ul> | Display Application Overview                |                |                       |                                |                                      |
| My institution                         | Academic year 🔨                             | Program 🔨      | Type of application 🔨 | Type of person                 | Refresh pipeline                     |
| My addresses                           | All academic years 🔹                        | All programs 🔹 | 🔵 IN 🔵 OUT 🧿 Both     | ○ Stud./Trainee ○ Teach./Staff |                                      |
| Create nomination                      |                                             |                |                       | Both                           | Show active steps only               |
| <ul> <li>Master Data</li> </ul>        |                                             |                |                       |                                |                                      |
| <ul> <li>Students/Interns</li> </ul>   |                                             |                |                       |                                | Show only steps with new application |
| <ul> <li>Administration</li> </ul>     | T Theoming                                  |                |                       |                                |                                      |
|                                        |                                             |                |                       |                                |                                      |
|                                        | - Exch - Full Year                          |                |                       |                                |                                      |
|                                        | □ 2021/2022 C Open all sub groups           |                |                       |                                |                                      |
|                                        | + IN Partner Nomination                     |                |                       |                                |                                      |
|                                        | + IN Student Application                    |                |                       |                                |                                      |
|                                        |                                             |                |                       |                                |                                      |
|                                        | + IN Internal Review                        |                |                       |                                |                                      |
|                                        | IN Internal Review     IN Student Admission |                |                       |                                |                                      |

# LEARNING & SAFETY

## ur screen. , Exch-Full Year or Exch-Winter).

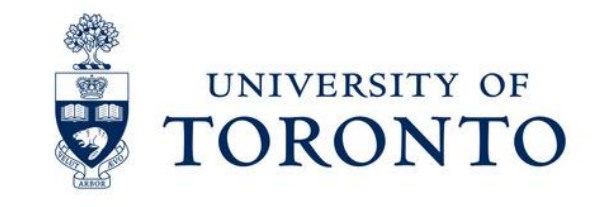

## A newly nominated should appear as "+1" in "New Nomination created – partner to upload documents" of the purple section titled "IN Partner Nomination."

| Pipeline Workplace Help Logout         |                                                                                                    | testA                     | pril testApril        |                                 | Quick search Q Find (                      |
|----------------------------------------|----------------------------------------------------------------------------------------------------|---------------------------|-----------------------|---------------------------------|--------------------------------------------|
| <ul> <li>My Mobility-Online</li> </ul> | Display Application Overview                                                                                  |                           |                       |                                 |                                            |
| My institution                         | Academic year 🔨                                                                                               | Program 🔨                 | Type of application 🔥 | Type of person                  | Refresh pipeline                           |
| My addresses                           | All academic years 💌                                                                                          | All programs 🔹 💌          | 🔵 IN 🔵 OUT 🔘 Both     | ◯ Stud./Trainee ◯ Teach./Staff  |                                            |
| Create nomination                      |                                                                                                    |                           |                       | 🔘 Both                          | Show active steps only                     |
| <ul> <li>Master Data</li> </ul>        |                                                                                                    |                           |                       |                                 | Classical and a star with a superstimution |
| <ul> <li>Students/Interns</li> </ul>   |                                                                                                    |                           |                       |                                 | Show only steps with new applications      |
| <ul> <li>Administration</li> </ul>     |                                                                                                    |                           |                       |                                 |                                            |
|                                        | <ul> <li>Exch - Full Year</li> <li>2021/2022 Close all sub groups</li> <li>IN Partner Nomination C</li> </ul> |                           |                       |                                 |                                            |
|                                        | New nomination created - partner to u                                                                         | pload documents           | (1)(+1)               | Show nominations and upload doe | <u>cuments</u>                             |
|                                        | Documents all uploaded by partner - n                                                                         | ot yet checked            | 4                     | Authorized users only           |                                            |
|                                        | Partner incomplete: nomination update                                                                         | ed by partner, need check | 0                     |                                 |                                            |
|                                        | Nomination complete - waiting for stu                                                                         | dent application          | 3+1                   | Authorized users only           |                                            |

## Click on "Show nominations and upload documents."

You will see all of the students that you have nominated but have yet to upload partner documents (e.g., transcript, English test report) for.

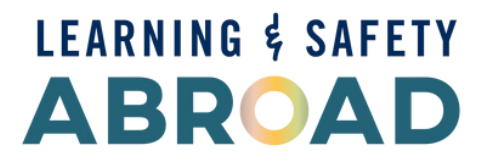

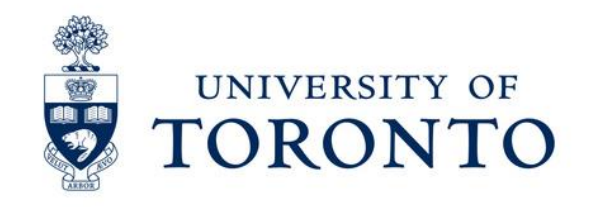

# **Document Checklist**

- All partner documents must be submitted in PDF (Word or other forms are **NOT** accepted). Do **NOT** upload **secure PDF files** that require password.
- Label the documents in the following format: "Last Name, First Name name of document" (e.g., Smith, John – transcript).
- Ensure the uploaded file size is below **2MBs**.
- Upload all supporting documents required by the specific Faculty for your nominated students.
  - Refer to your *institution webpage* on our website for full details.
- **Transcripts:** If your nominated student has more than one post-secondary transcript (e.g., undergraduate and graduate transcripts, transcripts from two different institutions), merge them into **one PDF document** and upload that one file only. The system only allows you to **upload one document** for the transcript requirement.

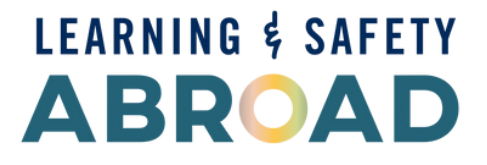

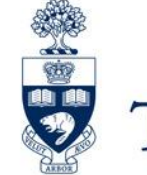

# **English Proficiency Letter**

1) You can upload an English Proficiency Letter in lieu of English Test Scores if your student or institution meets one or both of the following conditions:

- □ your student's first language is English and/or
- [Undergraduate applicants only] your institution's language of instruction is in English AND your institution is in a country where the official language in English.

2) You can use the same language proficiency letter for all of your nominated students. The letter must confirm that the language of instructions at your institution is English. It should be provided on your institution's letterhead and include your name, signature, and title.

3) You will need to upload this document or your student's application will not move forward on the system.

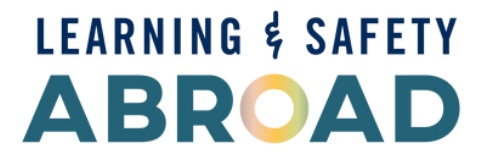

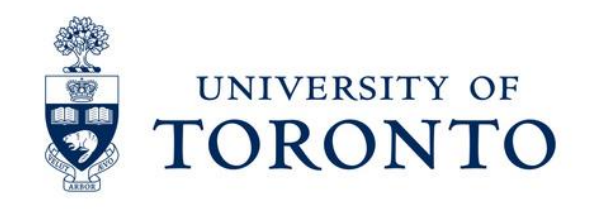

# **Click on the document icon (highlighted in yellow)** beside the student's name to upload the required documents for your students.

|    |                    | , ( <sup></sup>       |                     |                   |
|----|--------------------|-----------------------|---------------------|-------------------|
|    |                    | Last name, First name | Matriculation/Reg/S |                   |
|    | E O                | Search                |                     | Search            |
|    | Create new record  | Advanced Search       | Show further        | search fields     |
|    | New nomination cro | eated - partner to up | load documen        | ts                |
| y) | Help) Logout)      |                       | April Ho            | y (Administrator) |

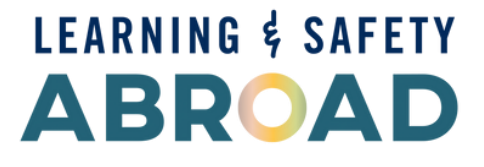

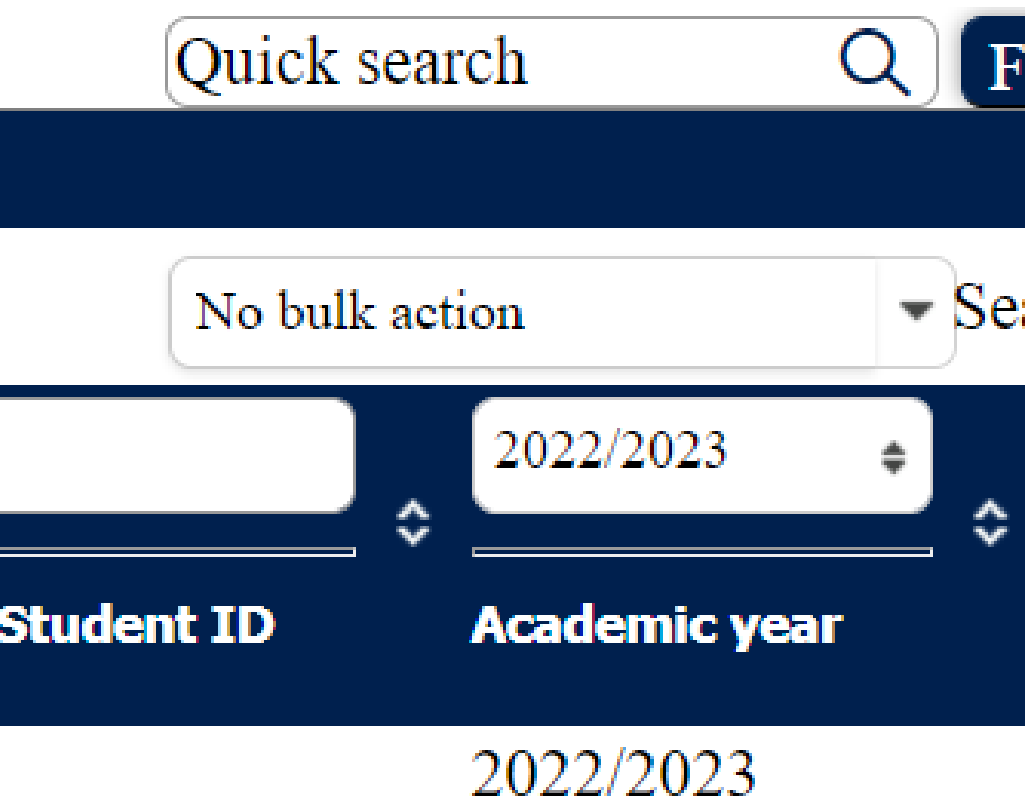

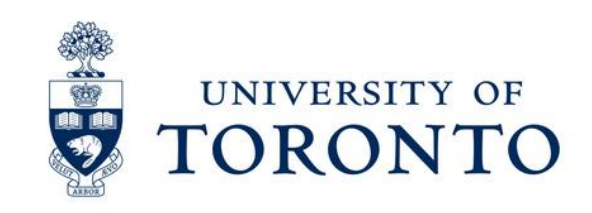

A window will appear. Click "Upload/search" to upload the required document:

If you are successful in uploading the document, you will see this message: "Action successful! Record created."

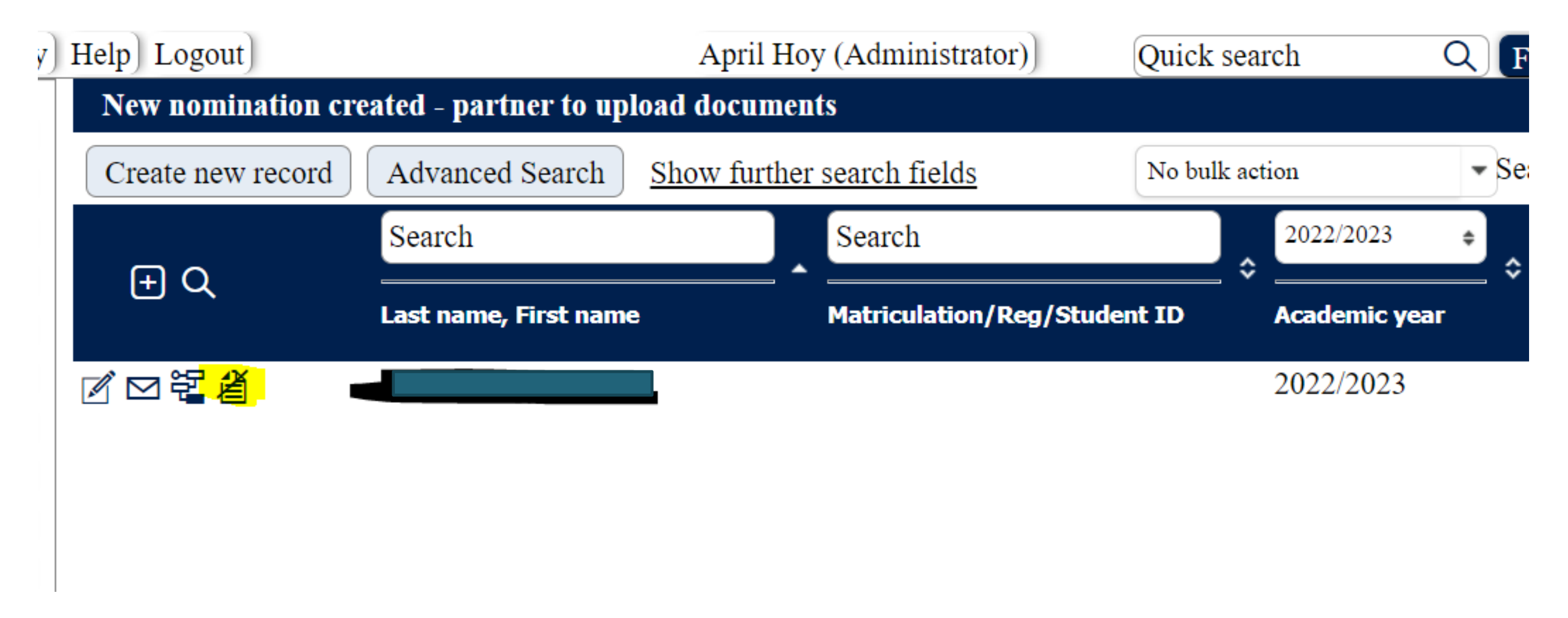

To upload the next required document, click on the document icon (highlighted in yellow).

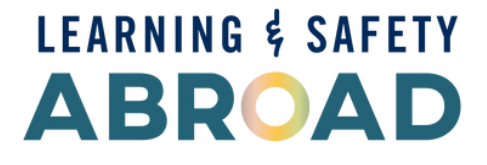

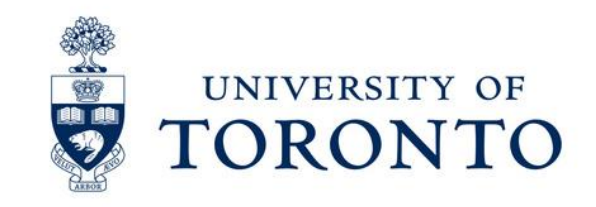

Follow the same process until you have uploaded all of the required documents for your nominated student. Once you have uploaded all supporting documents for the nominated student, click on "Pipeline" (located in the top left corner) to return to the home page.

Click "Refresh pipeline" (located at the top right corner) to refresh the page. You will see that your nominated student has moved forward on the pipeline to the next step.

If your nominated student is still at the "New Nomination created – partner to upload **documents**" step (first step), that means that you have not uploaded all of the required documents.

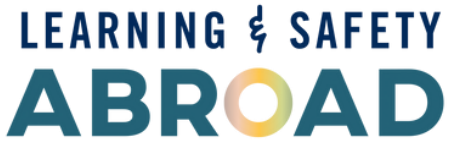

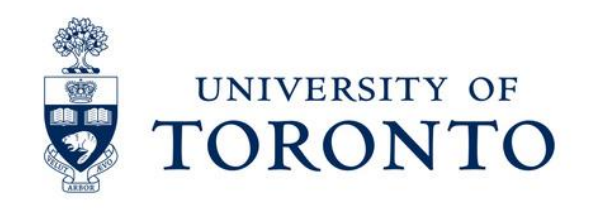

Once your nominated student reaches this part of the pipeline, you have successfully nominated your student. No further action is required by you for the nominated student.

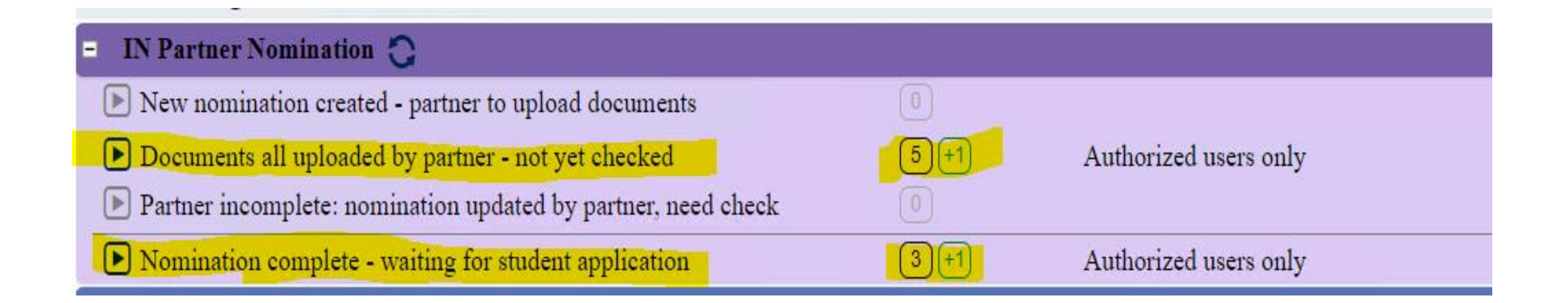

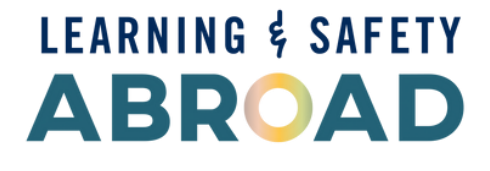

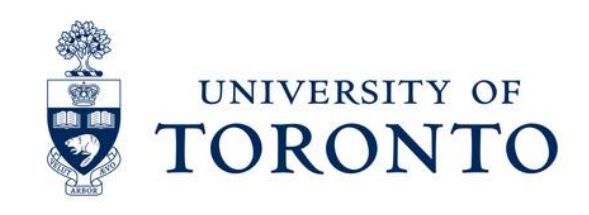

# **Step 4 - Nominate Another Student**

## Click "Create Nomination" to nominate another student and follow the steps 1, 2, 3 above.

| University of Toron                    | nto                |                                  |                            |                  |                 |                 | MOBI            | LITY-ONLINE       |
|----------------------------------------|--------------------|----------------------------------|----------------------------|------------------|-----------------|-----------------|-----------------|-------------------|
| Pipeline Workplace Help Logout         | 2.5                |                                  | testApril testA            | pril             | Quic            | k search        | Q Find Quick i  | nsert 🔹 English 🔹 |
| ► My Mobility-Online                   | Students/Interns/2 | Applications/Incoming            | Applications               |                  |                 |                 |                 | Display all ?     |
| My institution                         | Create new record  | Advanced Search                  | Show further search fields |                  | No bulk action  | ▼ Search        | L C             | Reset all filters |
| My addresses                           |                    | Search                           | < Select all> ¢            | < Select all> #  | < Select all> + | < Select all> • | < Select all> # |                   |
| My Agreements                          | ΞQ                 |                                  | •                          | <u></u>          | \$ <u></u>      | \$              | \$              | \$ <b></b>        |
| My applications                        |                    | Last name, First name            | Program                    | Program of Study | Home.Inst.      | Host.Inst.      | Academic year   | Stay from         |
| Create nomination                      |                    | <u>Mouse, Mickey</u>             | Exch - Full Year           |                  | ETHZurich       | TORONTO01       | 2021/2022       | 01.05.2021        |
| 🔹 Master Data                          |                    | test apsc 13, test dec 13        | Exch - Full Year           |                  | ETHZurich       | TORONTO01       | 2021/2022       | 01.05.2021        |
| • Students/Interns                     |                    | test apsc 14, test dec 14        | Exch - Full Year           |                  | ETHZurich       | TORONTO01       | 2021/2022       | 01.05.2021        |
| 🔹 Administration                       |                    | test apsc 15, test dec 15        | Exch - Full Year           |                  | ETHZurich       | TORONTO01       | 2021/2022       | 01.05.2021        |
| click here to nominate another student | 2 🛛 🖫              | <u>test apsc 16, test dec 16</u> | Exch - Full Year           |                  | ETHZurich       | TORONTO01       | 2021/2022       | 01.05.2021        |

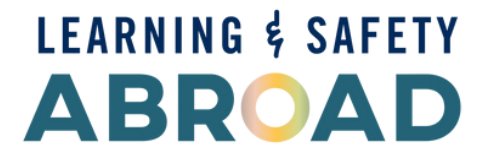

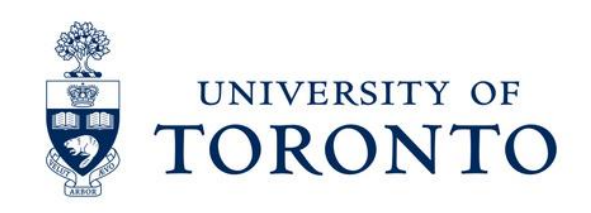

## **Additional Tips:**

- If you land on a page where you have never been before, click on the "Pipeline" and it will take you back to the home page.
- Hit the "Refresh pipeline" button regularly to ensure that the changes/updates you made are saved.

| Display Application Overview |                |                          |                                                                |                                       |
|------------------------------|----------------|--------------------------|----------------------------------------------------------------|---------------------------------------|
| Academic year 🔺              | Program 🔨      | Type of application 🔺    | Type of person                                                 | Refresh pipeline                      |
| All academic years 🔹         | All programs 🔹 | ○ IN ○ OUT <b>O</b> Both | <ul> <li>Stud./Trainee</li> <li>Teach./Staff O Both</li> </ul> | Show active steps only                |
|                              |                |                          |                                                                | Show only steps with new applications |

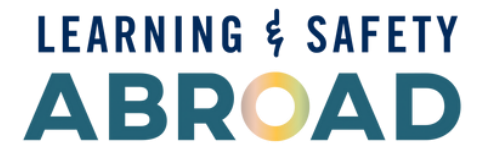

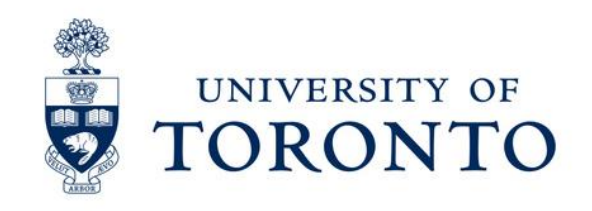

# **Additional Tips:**

- If you made a mistake (e.g., wrong term, faculty etc.,) in your nomination, please contact our office at <u>inbound.exchange@utoronto.ca</u> with the following information:
  - Student's last name and first name
  - The mistake
  - The correct information
- Click "Logout" when you are not using Mobility Online. Once you have logged out, close the browser to avoid being locked out of the system.

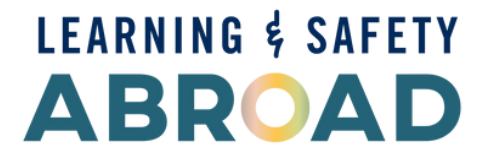

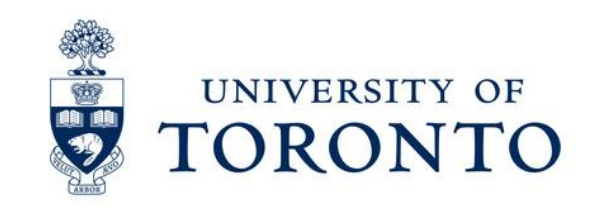

# **Complete Application Checklist**

A complete exchange application requires the completion of ALL THREE STEPS below by the deadline:

- Student nomination by the partner
- Partner uploading the required documents on behalf of the student
- Student's submission of application and required documents

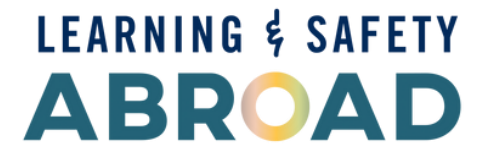

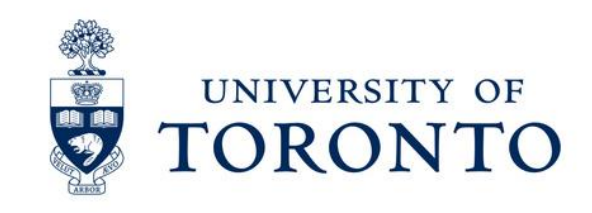

## What happens next?

Completed applications will be reviewed and admission decisions will be electronically sent out to the students via email starting from the end of May.

- You will receive an email from our office if there is any issue with your student's application. Admission decisions will take longer if any information or required documents are missing.
- □ No paper documents will be mailed.

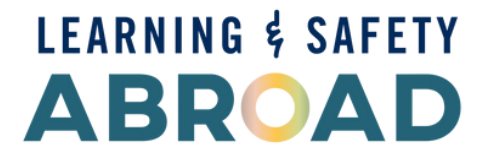

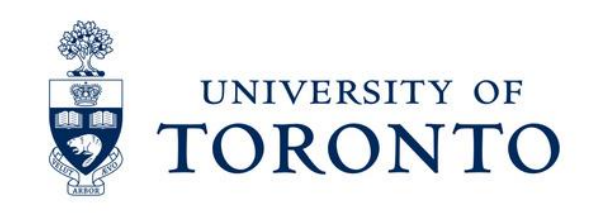

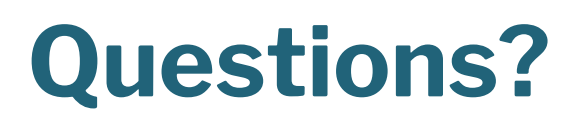

Email: inbound.exchange@utoronto.ca with screenshots.

We look forward to receiving your students' applications.

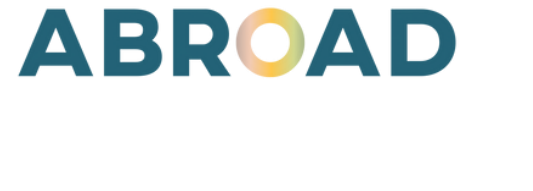

LEARNING & SAFETY

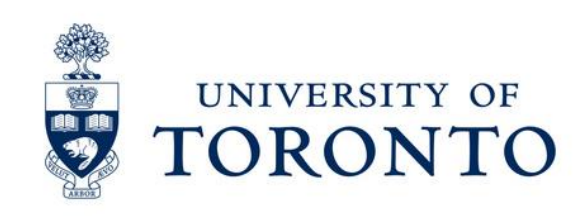